## PORTAL UNSJ REGISTRATE Y DESCARGA TU RECIBO

- 1. Enviá un mail, desde la cuenta que utiliza normalmente, a: huarpe@unsj.edu.ar
  - Asunto del mail: Alta Portal UNSJ
  - Cuerpo: especificar Nombre y Nº de DNI
  - Adjuntar la foto del frente del DNI
- 2. Recibirás un mail con el nombre de usuario y el link para registrar tu contraseña.
- 3. Hacé click en el link o copialo y pegalo en el navegador
- 4. Ingresá la nueva contraseña, marcá la casilla "No soy un Robot" y seleccioná el botón "Aceptar"

La contraseña debe tener al menos 8 caracteres y debe ser una combinación de letras con alguna mayúscula, caracter especial o número, sin repetir caracteres adyacentes.

- 5. Cuando aparece el cartel de contraseña creada, seleccioná el botón "Volver" o ingresá a: huarpe.unsj.edu.ar
- 6. En la pantalla de conexión ingresá el nombre de usuario que recibiste en el correo electrónico y la contraseña generada en el paso anterior.
- 7. Aparece una nueva pestaña con los datos de tu Perfil
- 8. Pasá a las aplicaciones disponibles para tu usuario seleccionando Inicio

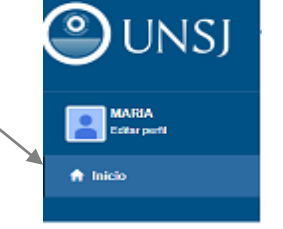

- 9. Seleccioná Recibos UNSJ
- 10. Se abrirá una nueva pestaña con tu carpeta personal donde encotrarás todos los recibos de los diferentes cargos organizados por año y por mes.

| 🗧 Portalis U.N | ISJ. 🛪 📷 ROD :: UN SJ.                                               | × +                                                       |   |
|----------------|----------------------------------------------------------------------|-----------------------------------------------------------|---|
| < ⇒ G          | ■ reciboluns) edular                                                 |                                                           | , |
|                | ONSJ                                                                 | Recibos Oficiales Digitales de la U.N.S.J.<br>BASA, MARIA |   |
|                | 2019<br>08 Agosto<br>07-Julio<br>06 Junio<br>Sueldos2019Completo.zip | ۵                                                         |   |
|                |                                                                      | SALIR                                                     |   |

- 11. Con la opción "SueldosxxxxCompleto.zip" podrás descargar en tu equipo todos los recibos disponibles del año seleccionado.
- 12. Para finalizar la sesión debes seleccionar SALIR en la pestaña de recibos o en la pestaña "Portal UNSJ" seleccionar tu nombre de usuario y salir.